# 2018 개인정보보호 자율점검 안내

### ■ 개요

- O 협회는 행정안전부로부터 개인정보보호 자율규제단체로 지정되었으며, 제정한 자율규제 규약
   등에 따라 자체적으로 자율점검을 실시하고 결과를 행정안전부에 통보합니다.
- 2018년 개인정보보호 자율점검을 아래와 같이 시행합니다.
  - 기간 : 2018.8.16일부터 10.31일까지
  - 대상 : 한의원 개설 회원(한방병원은 대한한방병원협회, 요양병원은 대한병원협회에서 주관)
  - 방법 : ① 동의서제출(<u>http://privacy.akom.org</u>)
    - ② 자율점검 진행(심평원 요양기관업무포탈)
  - \* 기간 내 필히 수행하시어, 행안부에서 제공하는 인센티브를 받기 바랍니다.
  - \* 인센티브 : 단속대상 제외, 과태료 경감
  - \* <u>자율점검을 완료한 회원사의 리스트를 매년 11월 행정안전부에 제출하는 바, 여기서</u> <u>누락될 경우에는 단속대상으로 분류되어 불이익을 받을 수 있습니다.</u>

### 개인정보보호 자율점검 방법

- 1. 개인정보보호 자율점검동의서 신청
  - 자율규제단체로 지정됨에 따라, 본회에서 제정한 자율규제규약에 동의하여 자율점검을 진 행하고자 한다는 동의서 제출 절차(신설)
  - ① <u>http://privacy.akom.org/</u> 에 접속
  - ② <u>대한한의사협회 홈페이지(AKOM통신망) ID와 패스워드로 로그인</u>
    - \* 협회홈페이지에 미가입 회원은, <u>www.akom.org</u> 에 접속하여 회원가입 후 승인처리를 받아야 함.
      - <u>승인처리</u>는 면허증사본 접수(이메일 : <u>akom\_info@naver.com</u> 또는 팩스:02-6007-1122) 및 유선(02-2657-5027, 5028, 5042, 5026)으로 가능

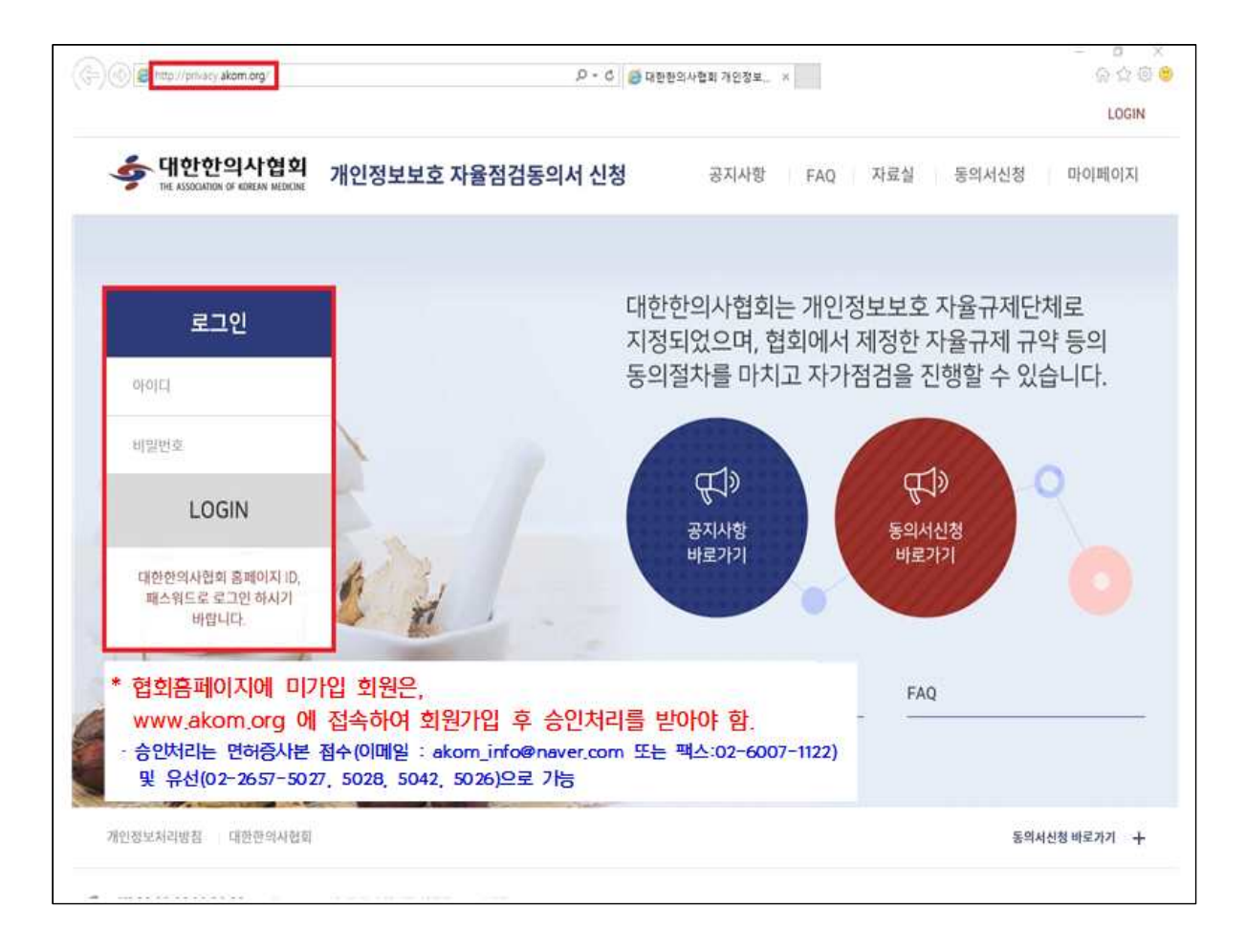

### ③ 로그인 후, '동의서신청 바로가기' 선택

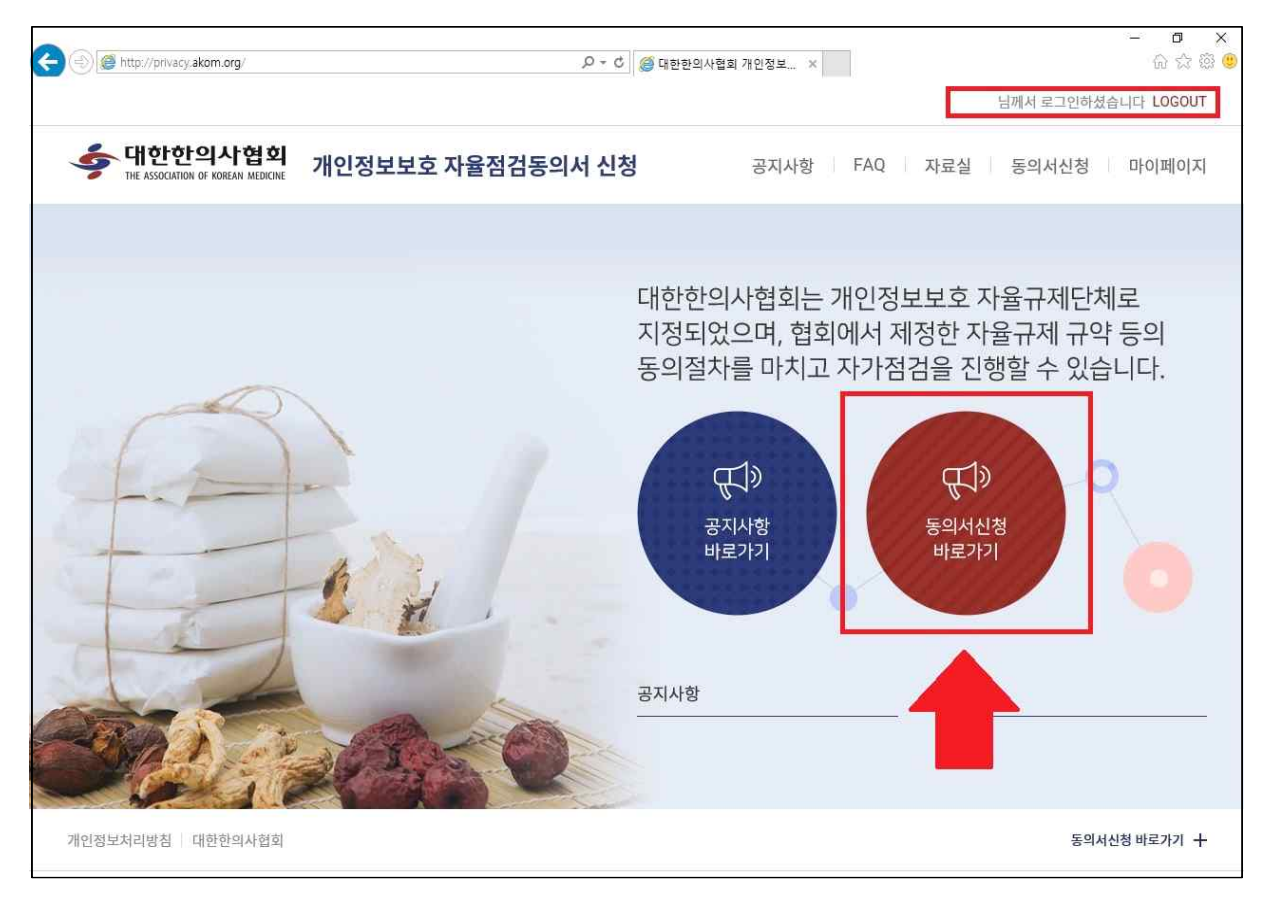

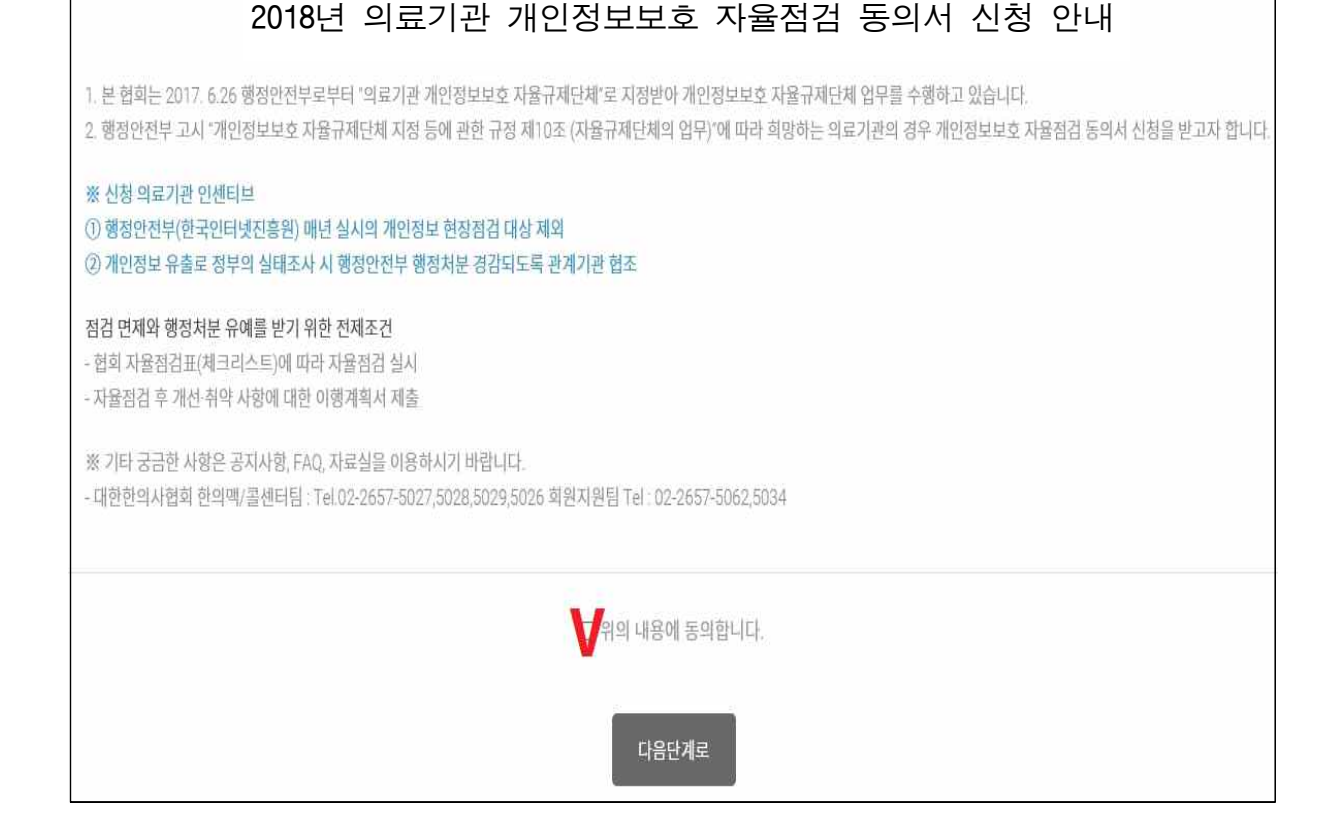

## 01 동의서 신청안내

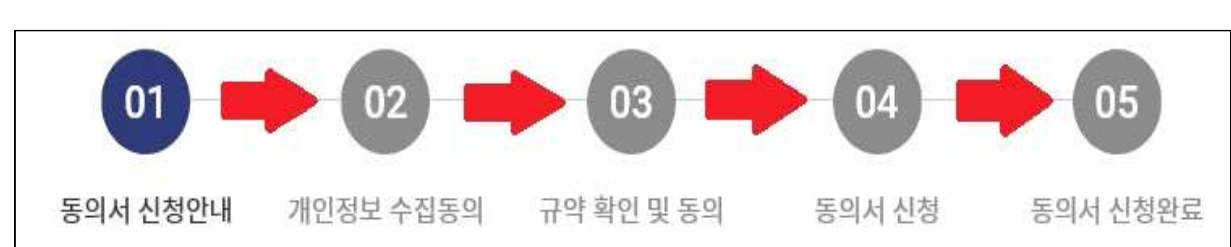

④ 아래 순서에 따라 '2018년도 의료기관 개인정보보호 자율점검 동의서 신청'을 진행

02 개인정보 수집동의

Γ

| 전체보기         | 대한한의사협회 개인정보 제3자 제공 동의서 전                                                                                                    | 채보기                                                  |
|--------------|----------------------------------------------------------------------------------------------------|------------------------------------------------------|
| 9            | 협회는 정보주체의 동의, 법률의 특별한 규정 등 개인정보보호법 제17조 및<br>제18조에 해당하는 경우에만 개인정보를 제공하고 있으며, 그 의의 경우에는 일체<br>제3자에게 제공하지 않습니다. 단, 자율규제정검과 관련하여 등의서를 통해 수집된<br>개인정보는 아래의 경우 내부 관련 기관에 제공하고 있습니다. 또한 <u>개인정보보호</u> | ^                                                    |
| HP,<br>R     | 자율점검 신청 정보는 관련 정부기관에도 제공될 것입니다.<br>▶ 개인정보를 제공받는 자·행정안전부, 건강보험심사평가원, 한국인터넷진흥원<br>▶ 제공받는 자의 개인정보 이용 목적 : 개인정보보호 자율규제단체 자율정검 수행<br>결과 검토                                                           |                                                      |
| -            | ▶ 제공하는 개인정도 영국 : 요장기신기도, 의료기관 영정, 내표사 정명, 번야인도,<br>개이정님 제3과 배고에 도여하니다.                                                                                                    |                                                      |
| http://www.a | ▶                                                                                                    |                                                      |
|              |                                                                                                    |                                                      |
| 18년 (        | 9월 15일                                                                                                    |                                                      |
| 다음연          | 1계로 취소                                                                                                    |                                                      |
|              | 전체보기<br>연<br>HP,<br>경<br>Nttp://www.u                                                                                                    | 전체보기       대한한의사협회 개인정보 제3자 제공 동의서       전         여 |

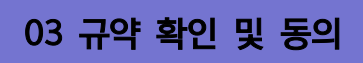

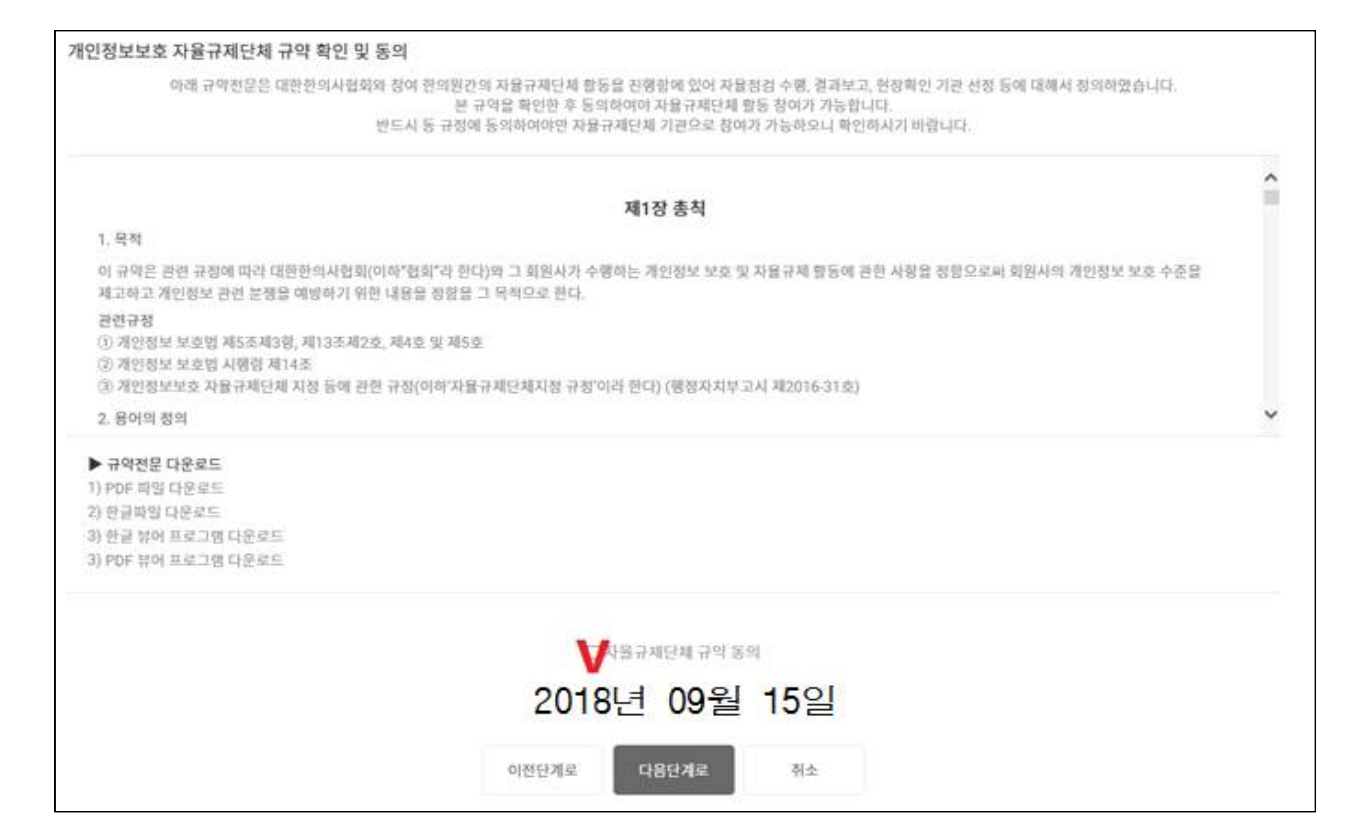

04 동의서 신청

|                                                                                                    | 2018년도 의료기관 개인정보보호 자율점검 동의서 신청                                                                                              |
|----------------------------------------------------------------------------------------------------|----------------------------------------------------------------------------------------------------|
| 全势对否想用                                                                                                    | 요양기관기호 기재 (마지막 단계에서 오류 정경함)                                                                                                 |
| श्व व्यक्षय                                                                                                    | 홈페이지 정보 연동 (수정가능)                                                                                                    |
| Φ <b>Δ</b>                                                                                                    | 후프방호<br>홈페이지 정보 연동 (수정가능)                                                                                                   |
| 대표자                                                                                                    |                                                                                                    |
| 型利型盘                                                                                                    | 홈페이지 정보 연동 (수정불가)                                                                                                    |
| 4578.                                                                                                    | 홈페이지 정보 연동 (수정불가)                                                                                                    |
| 010633                                                                                                    | 홈페이지 정보 연동 (수정가능)                                                                                                    |
| 有項思                                                                                                    | 010 💌 홈페이지 정보 연동 (수정가능)                                                                                                    |
| 개인정보보호 책임자                                                                                                    | ▶ □ 위 점보의 동일터게 입적 ※ 필수 기재사항 아님                                                                                              |
| 8195                                                                                                    |                                                                                                    |
| মগ                                                                                                    |                                                                                                    |
| 0(063)                                                                                                    |                                                                                                    |
| 전화번요.                                                                                                    |                                                                                                    |
| 自己进                                                                                                    | 010                                                                                                    |
| ※ 다음 사항                                                                                                    | ※ 개인정보보호 책임자 정보는 필수 기재 사항은 아님.<br>* 성실히 수행하고 준수할 것이며 "의료기관 개인정보보호 자율점검 동의사"를 작성 제출합니다. 단, 협회에서 심사 후 걸려 사유가 있는 경우 사전 통보례 드림. |
| <ol> <li>개인정보보호 자율</li> <li>규약 파일 다운로드 (P</li> <li>각 신청 기관 반드시 (</li> <li>2) 개인정보보호 자율</li> <li>심평원 사이트에서 진</li> </ol> | 규제 규약 준수<br>DF파일] [한글파일]<br>F운로드 받아 숙지<br>점검 실시<br>영                                                                        |
| ③ 개인정보보호 자율<br>- 심령원 사이트에서 진                                                                                           | 점검표 제출<br>행                                                                                                    |
| ④ 현장점검을 희망하                                                                                                    | 는 경우 적극적인 협조 등                                                                                                    |
|                                                                                                    | 2018년 09월 15일                                                                                                    |
|                                                                                                    | 대한한의사협회 회장 귀중                                                                                                    |
|                                                                                                    | 이전단계로 다음단계로 취소                                                                                                    |

\* 없는 요양기관기호라고 메시지가 나오면, 02)2657-5027, 5028, 5042, 5026로 연락 바랍니다. 이메일 또는 한의원명이 올바르지 않다는 메시지가 나오면 여백(공백)이 있는 경우이니 확인하십시오.

### 05 동의서 신청완료

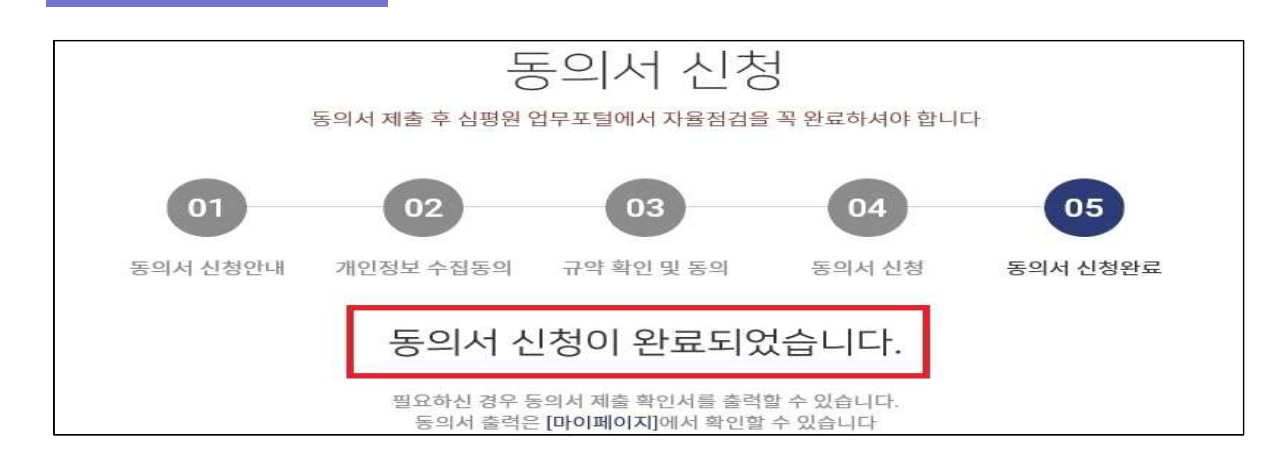

### \* 동의서 신청 완료 후, 반드시 **심사평가원 '요양기관업무포털'에서 자율점검 진행**

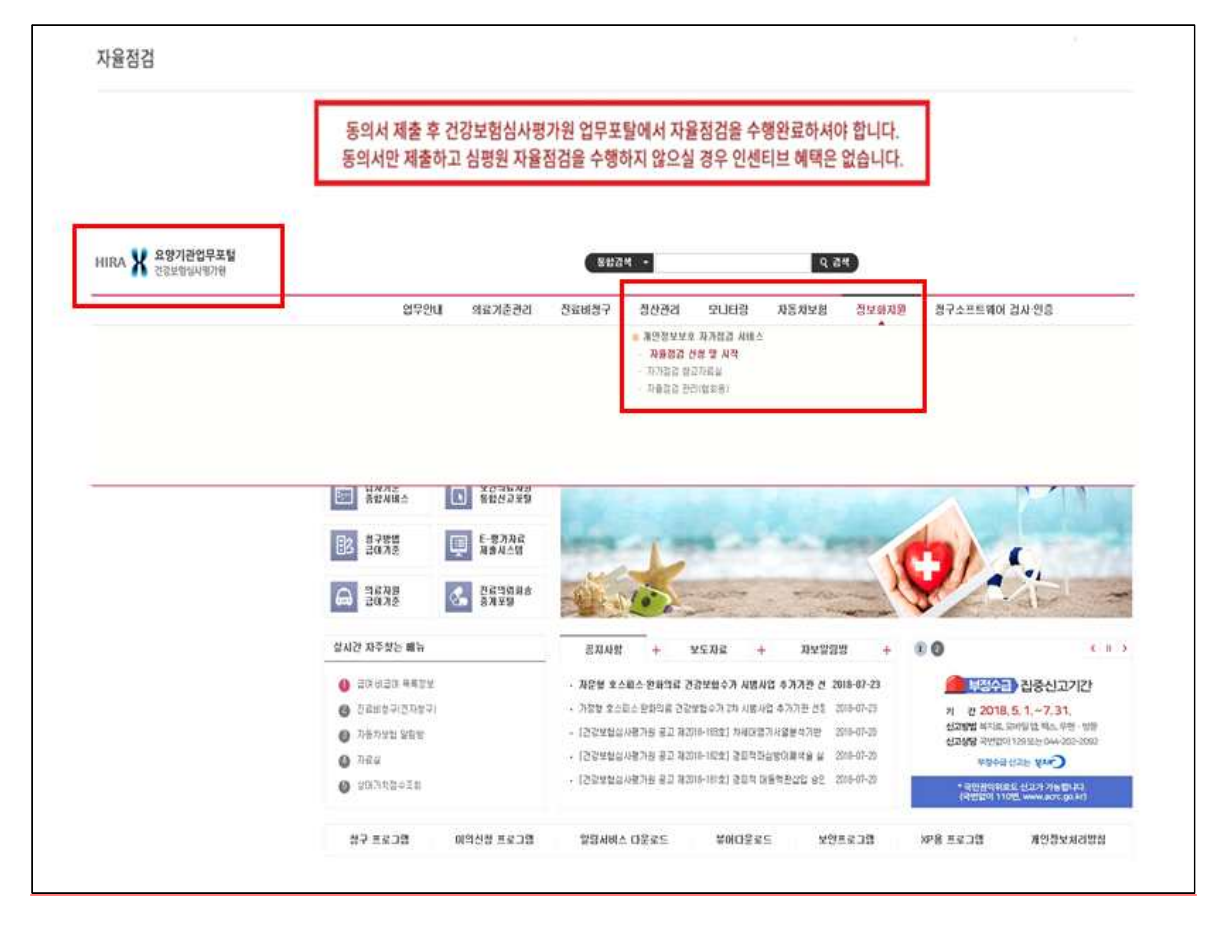

https://biz.hira.or.kr

건강보험심사평가원 > 공인인증서 로그인 > 정보화지원 > 자율점검 신청 및 시작

| 등의서 제출 확       | 인서 출력       | 건강보험심사평가원 정보화지원 사이트로 이동 |  |  |  |  |  |
|----------------|-------------|-------------------------|--|--|--|--|--|
| 20             | 17년도 개인정보   | 보호 자율규제 자율점검 동의서 신청 확인서 |  |  |  |  |  |
|                |             | 신정 기관 정보                |  |  |  |  |  |
| 요양?            | ]관기호        | 12345678                |  |  |  |  |  |
| 한의             | 의원 <b>명</b> | 대한한의사협회                 |  |  |  |  |  |
| 3              | 52          | 서울 강서구 허준로 91           |  |  |  |  |  |
|                | 성명          | 한의사                     |  |  |  |  |  |
| 27-18 (mar and | 면허번호        | 77777                   |  |  |  |  |  |
| 대표자            | 이메일         | akom@akom.com           |  |  |  |  |  |
|                | HP          | 010-0000-0000           |  |  |  |  |  |
|                | 성명,직책       |                         |  |  |  |  |  |
| 개인정보           | 전화번호        |                         |  |  |  |  |  |
| 보호<br>책임자      | 이메일         | ※ 기새 여부 신택 양측           |  |  |  |  |  |
|                | HP          |                         |  |  |  |  |  |

#### ⑥ 자율점검 진행

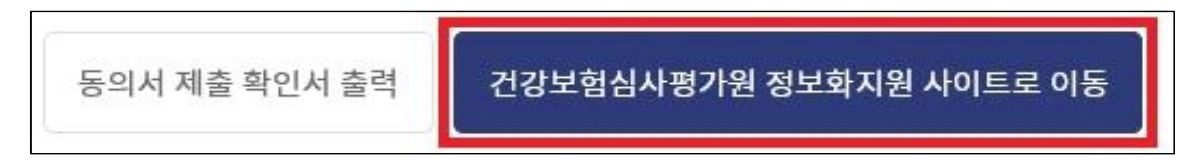

#### 2. 심사평가원 온라인 자율점검 서비스 실시

심평원의 요양기관업무포털 실행이 다소 시간이 걸릴 수 있으니 잠시 기다리거나 안내에
 따라 프로그램을 설치합니다. 만약 자율점검 서비스 화면으로 이동되지 않으면
 1644-2000(심평원 업무지원)으로 문의 바랍니다.

- 아래와 같이 [공인인증서 로그인]을 합니다.

| CSN819                                        |                                          |                          | X 건강!           | ×<br>보험심사평가원 |  |
|-----------------------------------------------|------------------------------------------|--------------------------|-----------------|--------------|--|
| -2184<br>()<br>95512                          | 위치                                       | 대<br>저장토콘                | 보안토큰            | 휴대폰          |  |
| 구분                                            | Al Al Al Al Al Al Al Al Al Al Al Al Al A | 용자                       | 만료일             | 발급자          |  |
| ·<br>·<br>· · · · · · · · · · · · · · · · · · | 인 사단법인 대한                                | 반한의사협회                   | 2019-01-31      | 한국증권         |  |
| <                                             |                                          |                          |                 | >            |  |
| 민동서<br>인동서<br>민중서                             | 보기 인증서 암호<br>감증 민증서 암호<br>낙제 ④ 인증서 :     | 호는 대소문자<br>:<br>선택 후 암호종 | 를 구분합니<br>입력하세요 |              |  |
|                                               |                                          |                          | 확인              | 취소           |  |

 - 로그인 이후, 아래와 같이 [자율점검 서비스 사용 동의] 화면으로 자동 이동을 하오니 내용을 필히 숙지하시고 자율점검을 진행하십시오.

| ♠ 개인정보보호 자가점검 서비스 사용 동의                                                                                                    |
|----------------------------------------------------------------------------------------------------|
| <온라인 자율점검 서비스 사용 안내>                                                                                                    |
| ✓ 서비스 이용 전 아래 내용을 반드시 확인하여 주시기 바랍니다.                                                                                                    |
| <ol> <li>본 서비스는 각 자율규제단체(의약단체)의 자율규제 규약에 동의한 요양기관만 이용가능합니다.</li> <li>각 자율규제단체의 홈페이지 또는 규약 동의 페이지에서 규약 동의 후 이용하시기 바랍니다.<br/>의원(http://privacy.kma.org), 치과병·의원(http://privacy.kda.or.kr), 한의원(http://privacy.akom.org),<br/>약국(https://www.kpanet.or.kr), 한방병원(http://komha.or.kr)</li> </ol> |
| <ol> <li>서비스 신청서 작성(다음 페이지)을 완료한 경우, 심평원 요양기관 업무포털 직접 접속으로 서비스 이용이 가능합니다.</li> <li>신청서 작성 시, 요양기관의 고유식별정보(주민등록번호, 외국인등록번호, 여권번호, 운전면허번호) 보유량을 입력하셔야 합니다.</li> <li>※ 수집근거: 개인정보보호법 제24조 4항 및 동법 시행령 제21조 2항</li> </ol>                                                                        |
| <ul> <li>3. 심평원은 의약분야 자율규제단체 지원 전문기관의 역할을 수행합니다.</li> <li>- 점검항목별 점검방법 등 세부 점검항목에 관한 문의는 각 자율규제단체(의약단체)에 문의하시기 바랍니다.</li> <li>- 심평원은 개인정보보호 자율규제단체 지정 등에 관한 규정(행안부고시 제2017-2호) 제16조에 따라 지정된 의약분야<br/>전문기관으로 본 서비스(온라인 자율점검)를 지원합니다.</li> </ul>                                               |
| <ul> <li>위 내용을 확인하였습니다.</li> <li>다음</li> </ul>                                                                                                    |

- 아래 화면과 같이 점검항목 선택정보와 고유식별정보 보유량을 입력합니다.

| 9984 6491                                                                 |                                                                 |                                                              |                                                                                          |                                          |                            |
|---------------------------------------------------------------------------|-----------------------------------------------------------------|--------------------------------------------------------------|------------------------------------------------------------------------------------------|------------------------------------------|----------------------------|
| 진료(조제, 복약지도) 목적                                                           | 외 개인정보 수집                                                       | 및 이용(예: 홍보용                                                  | SMS 발송, 회원가입 등)을 하고 있습                                                                   | ଧାନ 🌒 ଖା                                 | ○ 마니오                      |
| 영상정보처리기기(CCTV)                                                            | 를 설치·운영하고 있                                                     | 습니까?                                                         |                                                                                          | 🍥 ମା                                     | ◯ 마니오                      |
| - 고유식별정보는 주민등록번<br>- 기관의 고유식별정보 보유량<br>- 고유식별정보 보유량은 행정<br>고유식별정보에 대한 안전성 | 호, 외국인등록번호, (<br>양은 차트 또는 청구소;<br>영안전부의 요청에 따리<br>영 확보조치 점검 대상( | 여권번호 및 운전면형<br>프트웨어를 통해 파역<br>내 수집하며, 5만 명 (<br>미나, 자율규제단체 ( | 1번호를 의미하며, 중복자를 제외한 보유<br>하여 기재하면 됩니다.<br>이상의 고유식별정보를 보유한 기관은 한<br>험검을 수행한 기관은 이번 자율점검결과 | 량을 기재하면 됩니[<br>국인터넷진흥원으로:<br>로 대체되오니 참고? | 다.<br>부터 2년마다<br>하시기 바랍니다. |
| 주민등록번호 보유량                                                                | 5000                                                            | 건                                                            | 외국인등록변호 보유량                                                                              | 100                                      | 건                          |
|                                                                           | 0                                                               | 거                                                            | 으개대회배추 남으랴                                                                               | 0                                        | 7 1-1.5-2                  |

- [자율점검 서비스 시작]을 클릭하여 진행하시기 바랍니다.

| 청몇 시작 x           |                                |                                     |                          |      |                                |      |      |         |             |                                                                                                    |
|-------------------|--------------------------------|-------------------------------------|--------------------------|------|--------------------------------|------|------|---------|-------------|----------------------------------------------------------------------------------------------------|
| UTI 21 NOTABLA TI |                                |                                     |                          |      |                                |      |      |         |             |                                                                                                    |
| 이러 신개인용포로운 서      | 가점겸 서비스 > 자율점겸                 | 신청 및 시작                             |                          |      |                                |      |      | 즐겨찾기 추  | 가 출력 집압     | 점김요청                                                                                               |
| 2018 -            |                                |                                     |                          |      |                                |      |      |         |             | ٩                                                                                                  |
|                   |                                |                                     |                          |      |                                |      |      | FAQ     | 자율점검 신청서 변경 | 자율점검 서비스                                                                                           |
| 0 TL              | 저스비충                           | яла                                 | c                        | 와근여지 | นอง                            | 460  |      | 점검결과    | 건수          |                                                                                                    |
| 24                | втел                           | 002                                 | -                        | CTEN | 711                            | 54   | 양호   | 개선필요/취약 | 해당없음        | 미점검                                                                                                |
| -07-12            | 9018C11000036                  | 2018                                |                          |      | 진학                             | l    | 1    | 1       | 0           | 47                                                                                                 |
|                   | 2018 •••<br>1924 •••<br>-07-12 | 2018<br>1일자 접수변호<br>- 9018C11000036 | 2018<br>1일자 접수변호 정경건<br> | 2016 | 2018<br>1일자 접수변호 점검면도 완료일자<br> | 2016 | 2016 | 2016    | 2018        | 2010       ·         FA0       자용점검 성정서 연결         FA0       자용점검 성정서 연결         1       1       0 |

- 아래와 같은 목록이 나오며, 각 항목 우측의 [바로가기]를 클릭하여 자율점검을 진행합니다.

|                                     |                        |                                            | 업무안내                         | 의료기준관리                       | 진료비청구          | 정산관리        | 모니터링        | 자동차보험       | 정보화지원        | 청구소프트웨어 검사·인증 |                  |                              |
|-------------------------------------|------------------------|--------------------------------------------|------------------------------|------------------------------|----------------|-------------|-------------|-------------|--------------|---------------|------------------|------------------------------|
| 전보하지워                               | < 74                   | 점겸 신청 몇 시작 🗴                               |                              |                              |                |             |             |             |              |               |                  | G                            |
| Information Support                 |                        | . 저너있지의 \ 게이저너너?                           | * 71.7129 J HI A             |                              |                |             |             |             |              |               | 5387 53          | ARI 1000 1 XIXON 1 E 900     |
|                                     | π=                     | · 81400 / 1128113                          |                              | MEED LOX NT                  |                |             |             |             |              |               | 2/2/1 4/1        | 시시니아 에세귀자 와군                 |
| © 개한영도도도 자가림읍 세매스<br>© 자율정경 신청 및 시작 |                        |                                            |                              |                              |                |             |             |             |              |               |                  | 2001 18/10 24                |
| ◎ 자가점겸 참고자료실                        | 순빈                     |                                            |                              |                              | 자물전            | 김내용         |             |             |              | 점검결과          | 증방자료 보유며부        | 制度力用量力力                      |
| ⊚ 자율점겸 관리(협회용)                      | 1                      | 1,1,1 진료(조제, 복약지.                          | 도)목적 외로 서면(:                 | 2프라인), 홈페이지(온라               | 민) 등을 통한 개민정   | 보수집 시 동의는 ! | 받고 있는가?     |             |              |               |                  | 바로가기                         |
|                                     | 2                      | 1.1.3 진료(조제, 복약지,                          | 도)목적 외로 만 14/                | I 미만 아동의 개인정보를               | 처리 시, 법정대리인    | 의 동의를 받았는?  | 42          |             |              |               |                  | 바로가기                         |
|                                     | 3                      | 1.2.1 목적에 필요한 최고                           | :한의 개인정보 수집                  | 하고 있는가?                      |                |             |             |             |              |               |                  | 바로가기                         |
|                                     | 4                      | 1.2.2 최소한 정보 외의 :                          | 매인정보 수집에 대                   | 반미 동의를 이유로 재화                | 또는 서비스 제공을 :   | 거부하고 있지 않는  | 21?         |             |              |               |                  | 바로가기                         |
|                                     | 5                      | 1.2.3 개인정보 수집 시.                           | 포괄 동의를 받고 있                  | (지 않은가?                      |                |             |             |             |              |               |                  | 바로가기                         |
|                                     | 6                      | 1.3.1 제3자에게 개인정!                           | 빈제공 및 목적 외 (                 | I용 시 환자(정보주체)의               | 별도 동의는 받고 있    | ≡7⊦?        |             |             |              |               |                  | 바로가기                         |
|                                     | 7                      | 1,5,1 수집한 진료정보 및                           | 김개민정보의 보유기                   | l간 경과, 처리목적(제공)              | 받는 경우 제공받는 목   | 적)달성 후 지체   | 없이 개인정보를 파기 | 하고 있는가?     |              |               |                  | 바로가기                         |
|                                     | 8                      | 1.5.2 개인정보 파기 시 !                          | 복구 또는 재생되지                   | 않도록 조치하고 있는가?                |                |             |             |             |              | 개선필요          | 보유               | 바로가기                         |
|                                     | 9                      | 1.5.3 임시파일 및 출력자                           | )료 등은 목적달성 :                 | 岸 즉시 파기 하고 있는가               | r              |             |             |             |              |               | 해당없음             | 바로가기                         |
|                                     | 10                     | 1.5.4 법령(전자상거래법                            | , 형사소송법, 민사                  | 소송법 등)에 따라 개인정               | 보를 파기하지 않고 !   | 변존하는 경우 별도  | 로 분리 보판하고 있 | 는가?         |              |               | 해당없음             | 바로가기                         |
|                                     | 11                     | 2,1,1 진료(조제, 복약지                           | 도)목적 외로 사상,                  | 평치, 건강 등 민감정보의               | 동의에 의한 수집 및    | 제공 시 별도로 동  | 의 받고 있는가?   |             |              |               |                  | 바로가기                         |
|                                     | 12                     | 2.2.1 관련법령에 의거하                            | 여 고유식별정보를                    | 수집 및 처리하고 있는가                | 1              |             |             |             |              |               | 해당없음             | 바로가기                         |
|                                     | 13                     | 2.3.1 영상정보처리기기(                            | CCTV) 운영 관리병                 | 점을 수립하고 있는가?                 |                |             |             |             |              |               |                  | 바로가기                         |
|                                     | 14                     | 2.3.2 영상정보처리기기(                            | CCTV)를 설치한 정                 | 노에 정보주체가 영상정                 | 로 처리기기(CCTV) : | 설치 사실을 인지할  | 수 있도록 필수기지  | 사항을 포함한 안내? | )을 설치하고 있는가? |               |                  | 바로가기                         |
|                                     | 15                     | 2,3,3 영상정보처리기기(                            | CCTV)에 대한 이용                 | 제공 열람 파기 내역을 .               | 비록하고 관리 하는가    | í.          |             |             |              |               |                  | 바로가기                         |
|                                     | 16                     | 2,3,4 명상정보처리기기(                            | CCTV)가 분실·도닌                 | ·유출·변조 또는 훼손되지               | 아니하도록 안전성      | 박보조치를 하고 옷  | !는가?        |             |              |               | 해당없음             | 바로가기                         |
|                                     | 17                     | 2.4.1 위탁 계약 시 문서(                          | 계약서)에 의한 계약                  | F을 하였는가?                     |                |             |             |             |              | 양호            | 보유               | 바로가기                         |
|                                     | 18                     | 2.4.2 수탁업체에 대한 교                           | 1육 및 처리현황 점                  | 걸 등 관리 감독을 실시하               | 리 있는가?         |             |             |             |              |               |                  | 바로가기 ~                       |
|                                     |                        |                                            |                              |                              |                |             |             |             |              | 담당부서: 정보화지원부  | 전화변호 : 1644-2000 |                              |
| X 건강보험심사평가원 CO                      | I도 원주시 \$<br>PYRIGHT © | 신로 60(반곡동) 건강보험심<br>2017 by HEALTH INSURAN | 사평가원(우편번호<br>CE REVIEW & ASS | E 26465)<br>ESSMENT SERVICE, |                |             |             |             |              | 선/구메뉴 조견표     | E 2372099        | 표 원격지원요청 🧑 고객센터<br>1644-2000 |

- 각 항목의 자율점검 방법입니다.

| 보화지원 💧 🛺                     | 율점겸 신청 및 시작    | ×                                                                                                    |                                                                                          |                       |                        | 1                                |  |  |
|------------------------------|----------------|----------------------------------------------------------------------------------------------------|------------------------------------------------------------------------------------------|-----------------------|------------------------|----------------------------------|--|--|
| ation Support                | > 정보화지원 > 개인정  | 영보보호 짜가점검 서비스 > 자율점검 신청 및 시작                                                                                                    | [즐겨笑기 추가 ] 출력 ] 팝업   점검요청   도움말                                                          |                       |                        |                                  |  |  |
| 친 자가점겸 서비스<br>신청 및 시작 이 1,1, | l,1 진료(조제, 복약) | 지도)목적 외로 사면(오프라민), 홈페이지(온라인) 등을 통한                                                                                                    | 개민정보수집 시 동의는 받고 있는가?                                                                     |                       | <b>-</b>               | 목록 0/2 다음 저장                     |  |  |
| 함고사료실<br>한리(협회용) 판단          | 2712           | ※진료(조제, 복약지도)목적 외로 서면 또는 홈페이지를 통)                                                                                                    | 1 회원가입 등 개민정보 수집을 하지 않는 경                                                                | 우해당 없음                |                        | 2 =                              |  |  |
| 점김                           | 272            | ※ 될수함목(4%)를 환자(정보주험(세계 고자하고 등의를 받<br>① 개인정보의 수집/08 목적<br>② 수집하려는 개인정보의 함목<br>② 개인정보의 보유 및 이용기간<br>④ 등의를 거부할 권리가 있다는 사실 및 등의 거부해 따른 현                                                              | 있는지 여부 확인<br>1이익이 있는 경우에는 그 불이익의 내용                                                      |                       |                        |                                  |  |  |
| 증병                           | 임자료 보유여부       | ○ 보유 ○ 미보유                                                                                                    | 증빙자료 서식 및 예시 파일 다운로드                                                                     | 승:1개 다운로드             |                        |                                  |  |  |
| 점검                           | 김결과 (          | ) 양호 🔿 개선필요 🔿 취약 🔷 해당없음                                                                                                    | 점검결과 선택방법                                                                                |                       |                        |                                  |  |  |
| 증범                           | <b>빙자료</b>     | 개인정보수집동의서, 회원가입신청서 등 개인정보수집 양식                                                                                                    | <ul> <li>① (양호) 점검기준 준수</li> <li>② (개선필요) 점검기준 일부 준수</li> <li>③ (취약) 점검기준 미준수</li> </ul> | 1                     | ) 선택                   |                                  |  |  |
| 별금                           | 3·JAN 3        | 3천만 원 이하 과태로                                                                                                    | ④ (해당없음) 판단 기준에 따라 해당 없                                                                  |                       |                        |                                  |  |  |
| 관련                           | 별근거            | 법 제15조(개인정보의 수집 이용)                                                                                                    |                                                                                          |                       |                        |                                  |  |  |
| 세부                           | 부내역            | (설명) 컨보(조제, 북학자도)목적 최로 서면(오르라인)또<br>홈페이지를 운영하거나 별도의 서비스(토보, 마취팅).<br>- 고격관리를 위한 체인정보는 별도의 등의 필요<br>- 홈페이지 최분 체인정보 수집1시, 방보구택의 등의 필<br>※ 환형상보로 구인동백당순 수집하지 않도록 해야<br>건집16분락은 실로 신유하며 신하는 선제100 위 ~ | 는 홍폐이지(몬라인)등을 통해 환자(정보주체<br>담 등)를 환자(정보주체/예계 제공하는 경우<br>요<br>합<br>의                      | )의 체인정보를 수집 이용하는 경우 오 | 2양기관(개인정보처리자)은 필수항목 47 | 지를 한자(정보주학)에게 고자하고 동의를 받아야 합 🌱 🏠 |  |  |

 [판단기준], [점검기준], [세부내역]을 검토한 후에, [증빙자료 보유여부]와 [점검결과]를 선택합니다. 점검결과 (개선필요) 또는 (취약)일 경우는 하단의 [이행예정일자 입력]에서 해당날짜를 입력해야 합니다. 넉넉히 6개월 이내로 기입하십시오.